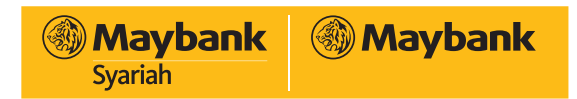

Langkah – langkah Simpan Kartu pada Aplikasi DANA

- 1. Buka Aplikasi DANA Indonesia
- 2. Klik "Wallet" pada tab Menu Me

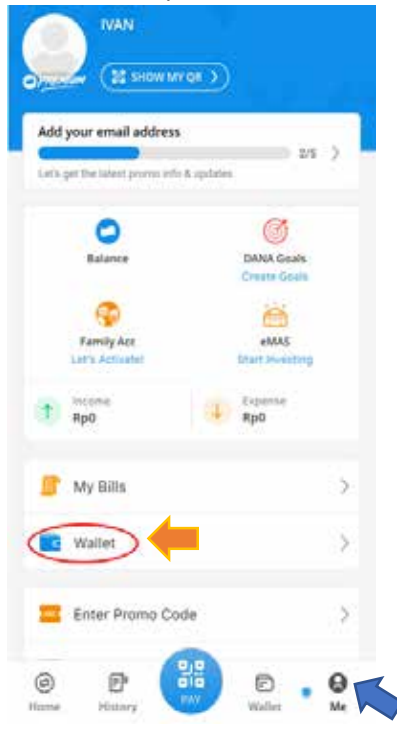

3. Pilih "+ADD" pada sub menu "Save your bank cards!"

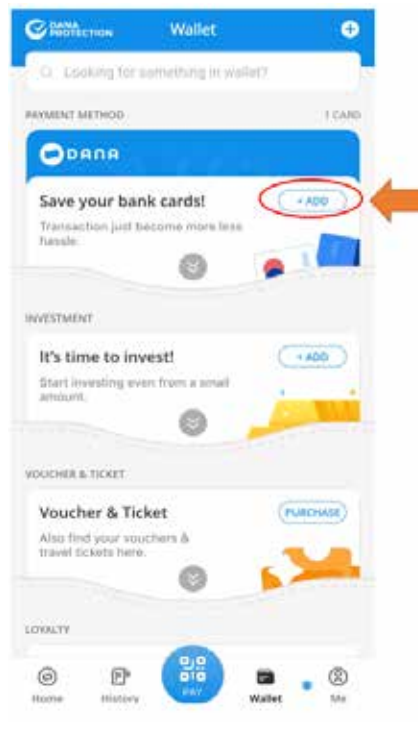

4. Masukkan Informasi Maybank Kartu Debit Kamu

iB